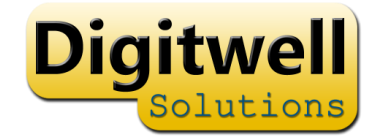

# Staff Training Passport

Introduction

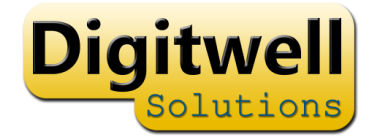

### Overview

• The system consists of 2 parts

A mobile app - used by staff to record training

A web based administration system - used by managers

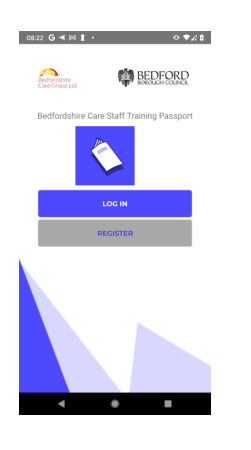

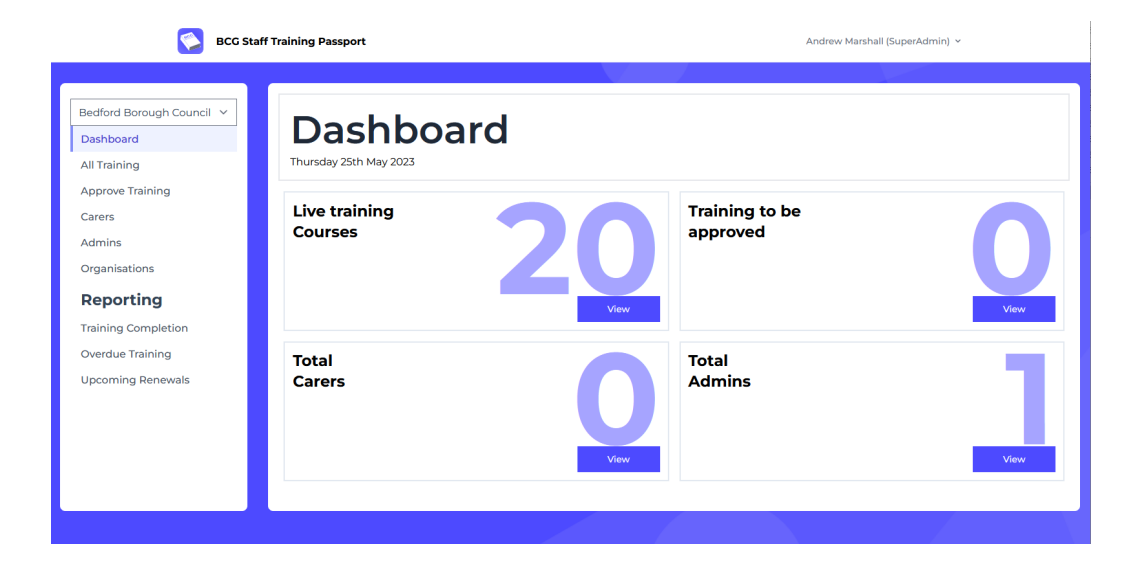

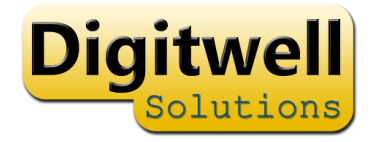

### Key features

Mobile App

- Staff self register on mobile app
- Record training with photo evidence
- add additional training to log
- no need to repeat completed training

#### Admin App

- Invite Staff to register
- Assign training
- Approve/Reject training
- View Reports

### How to get the software

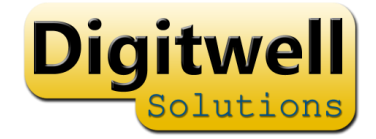

| Download the app to get DOWNLOAD started! |         | https://stafftraininglive.dig    | Ø   | 96   | : |  |
|-------------------------------------------|---------|----------------------------------|-----|------|---|--|
|                                           | D<br>st | ownload the app to get<br>arted! | oow | NLOA | D |  |

### https://bcgstafftraining.co.uk

| BCG  | Staff | Training |
|------|-------|----------|
| Pass | port  |          |

| acsword     |                       |
|-------------|-----------------------|
| assword     |                       |
| Remember me |                       |
| LOG IN      | Forgot your password? |
|             |                       |

On a PC, this link allows login to the admin system

On mobile, this link provides the ability to download the mobile app

| https://stafftraininglive.digitwellhosting.co.uk                               |
|--------------------------------------------------------------------------------|
| https://apps.apple.com/us/app/bcg-staff-training-passport/id6445887193         |
| https://play.google.com/store/apps/details?id=uk.co.digitwell.stafftrainingapp |
|                                                                                |

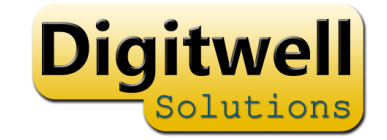

### Administration Login

Your email address have been added to the system.

**FIRST LOGIN**: use the 'forgotten password' link on the login page

### Forgotten Password

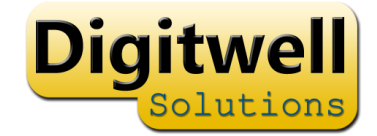

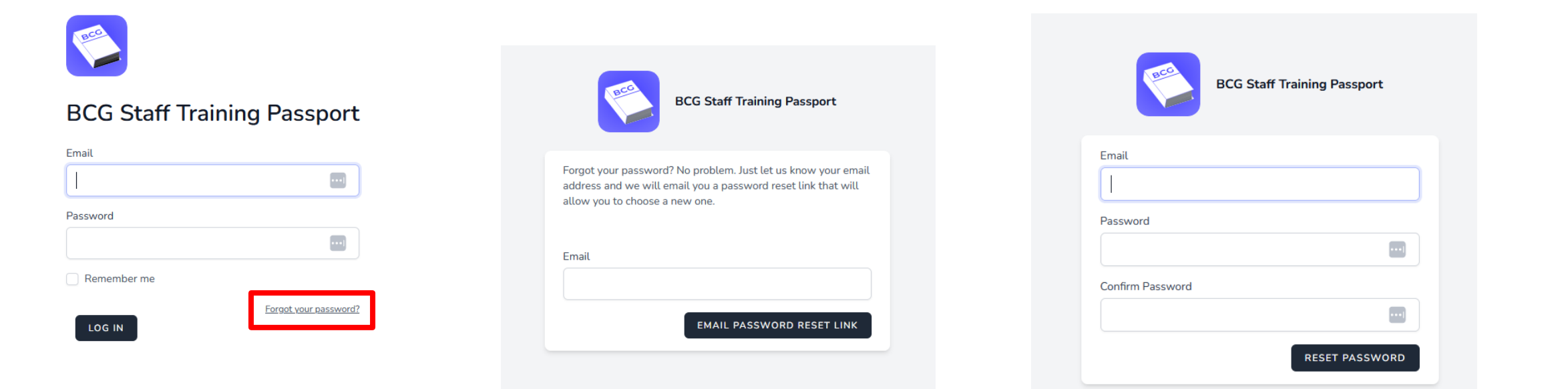

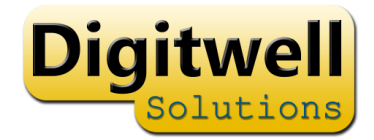

### Home Page

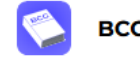

BCG Staff Training Passport

Andrew Marshall (SuperAdmin) ~

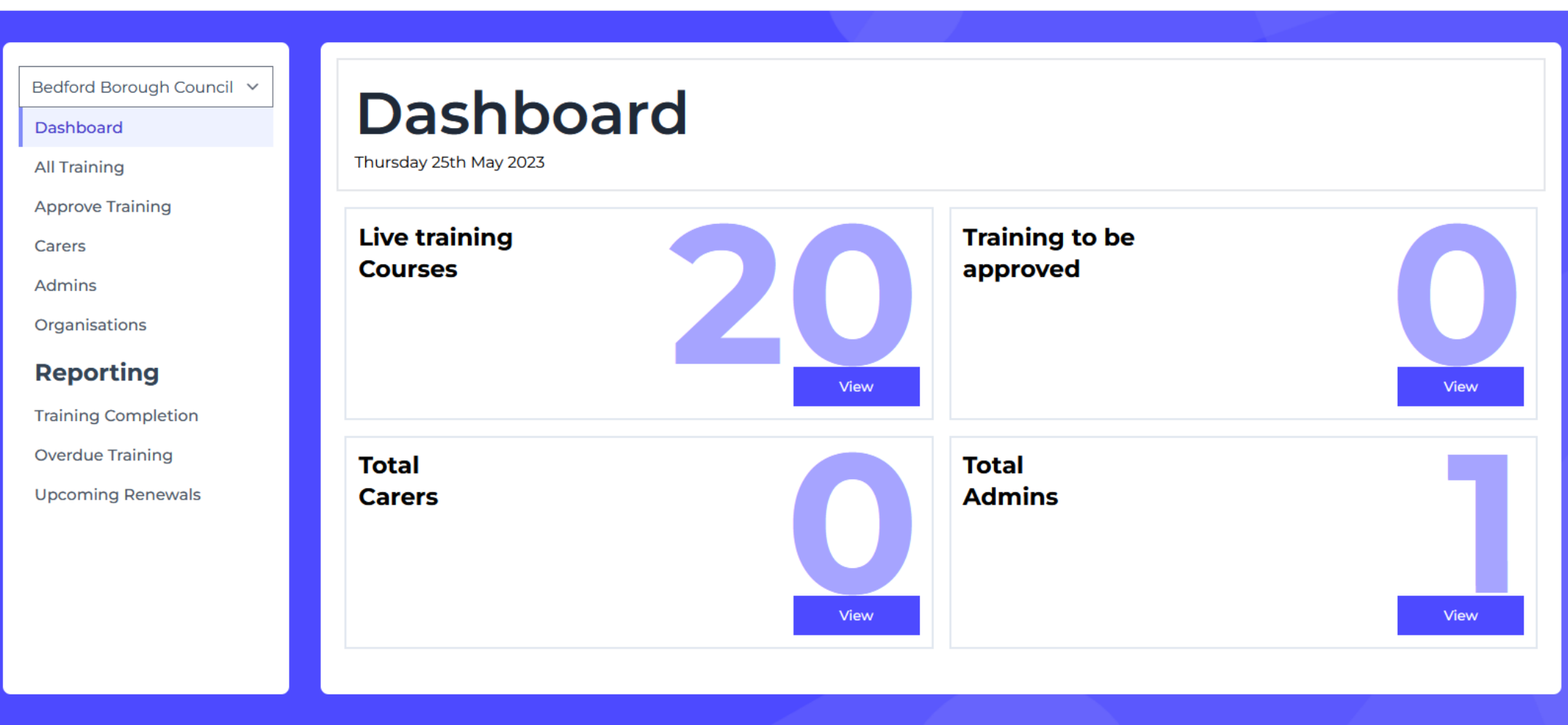

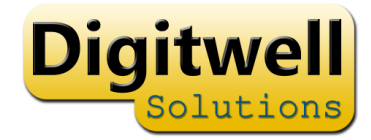

## Add Training

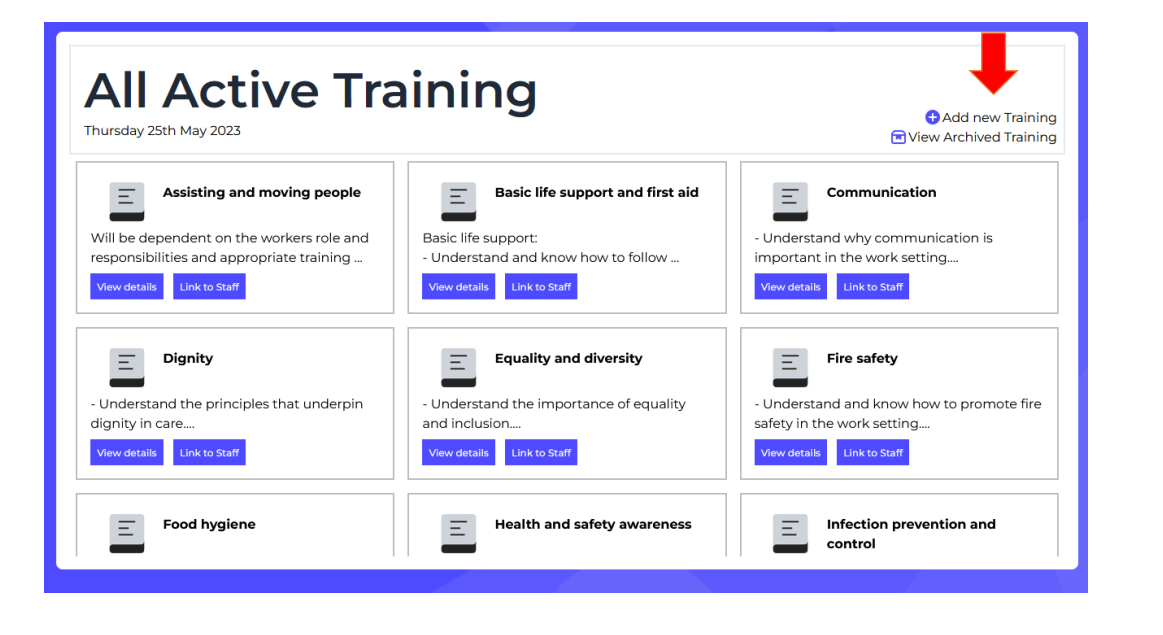

| Add New Training<br>Thursday 25th May 2023 |                           |                        |  |  |
|--------------------------------------------|---------------------------|------------------------|--|--|
|                                            |                           |                        |  |  |
|                                            | Diowse) No file selected. |                        |  |  |
| training name                              |                           |                        |  |  |
| Training Description                       |                           | li.                    |  |  |
| Group Name                                 |                           |                        |  |  |
| Renewal Frequency. Every                   | value                     | Months                 |  |  |
| Induction                                  | O Yes                     | <ul> <li>No</li> </ul> |  |  |
| Archived                                   | Yes                       | • No                   |  |  |

## Assign Training to Staff

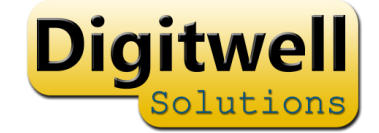

Staff will automatically be assigned all training marked as "induction"

| All Active Training<br>Thursday 25th May 2023 Of View Archived Training                                                                           |                                                                                                    |                                                                                                    |  |  |
|----------------------------------------------------------------------------------------------------|----------------------------------------------------------------------------------------------------|----------------------------------------------------------------------------------------------------|--|--|
| Assisting and moving people<br>Will be dependen up the workers role and<br>responsibilities an appropriate training<br>View details Link to staff | Basic life support and first aid<br>Basic life support:<br>- Understand and know how to follow<br>View details Link to Staff | Communication     Understand why communication is     important in the work setting      View details     Link to Staff |  |  |
| Dignity     Understand the principles that underpin     dignity in care     View details     Link to Staff                                        | Equality and diversity     Understand the importance of equality     and inclusion      View details Link to Staff           | - Understand and know how to promote fire<br>safety in the work setting View details Link to Staff                      |  |  |
| Food hygiene                                                                                                    | Health and safety awareness                                                                                                  | Infection prevention and control                                                                                        |  |  |

| Li     | Link Staff to training<br>Assisting and moving people |  |  |  |  |  |  |
|--------|-------------------------------------------------------|--|--|--|--|--|--|
| Link S |                                                       |  |  |  |  |  |  |
| Select | All Deselect All                                      |  |  |  |  |  |  |
|        | 2 Andrew Marshall                                     |  |  |  |  |  |  |
|        | Brad Live                                             |  |  |  |  |  |  |
|        | Brad Live                                             |  |  |  |  |  |  |
|        | 2 Helen Jones                                         |  |  |  |  |  |  |
|        | e brad dbdhd                                          |  |  |  |  |  |  |
|        | e brad rbdbd                                          |  |  |  |  |  |  |
|        | Madalina Ivan                                         |  |  |  |  |  |  |

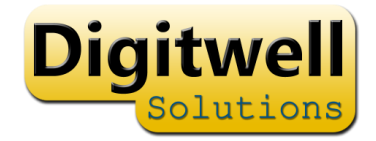

### Approve training

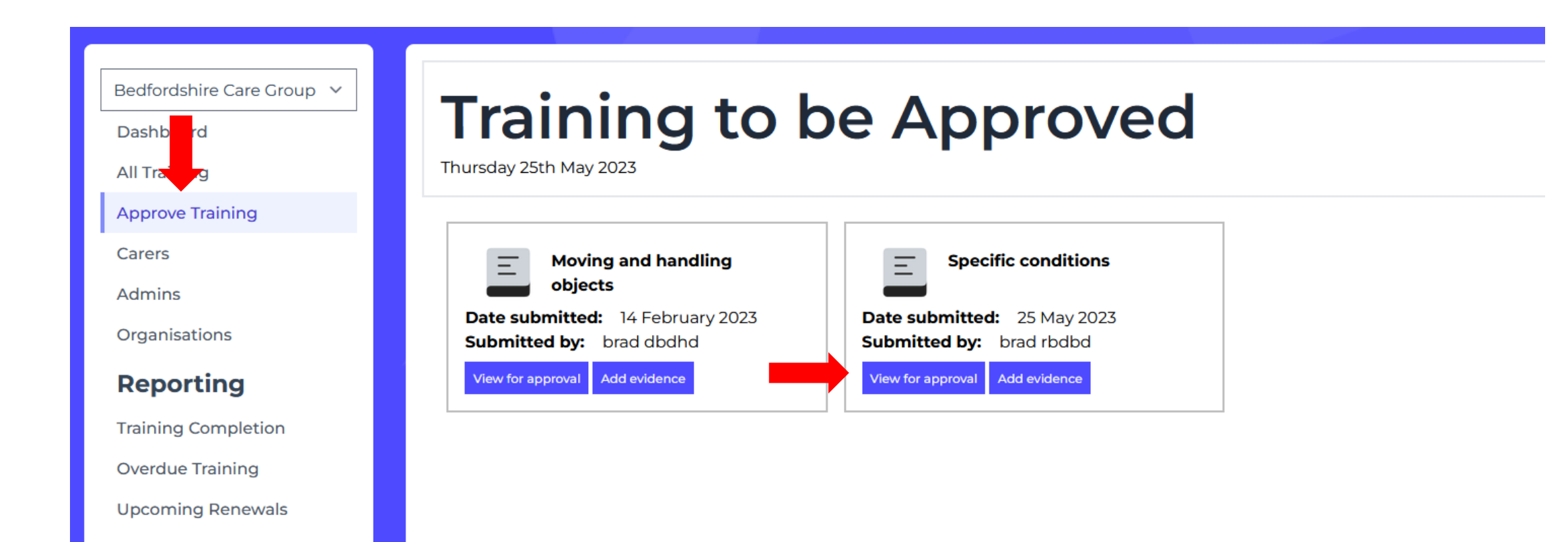

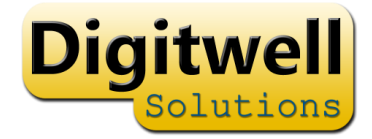

### Approve training

| Submitted by: brad dbdhd<br>Date submitted: 14 Februa                            | and ha                    | andling objec  | cts              | Add Image Evidence |
|----------------------------------------------------------------------------------|---------------------------|----------------|------------------|--------------------|
| Training Name: M                                                                 | loving and handli         | ng objects     |                  |                    |
| Evidence                                                                         |                           |                |                  |                    |
| Test Image<br>Square<br>800 x 800                                                | Test Image<br>2048x2048   |                |                  |                    |
| DELETE                                                                           | DELETE                    |                |                  |                    |
| <b>brad's Comments</b><br>brad dbdhd - 14 Feb 2023<br>dgfdf<br>Training Assigned | 3                         |                |                  |                    |
| Your Review Comments                                                             |                           |                |                  |                    |
| Connecte                                                                         |                           |                |                  | ĥ.                 |
|                                                                                  |                           |                | Approve Training | Reject Training    |
| Training Description - Be able to move and hand                                  | dle equipment and other o | bjects safely. |                  |                    |

### Inviting Staff

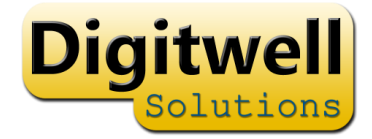

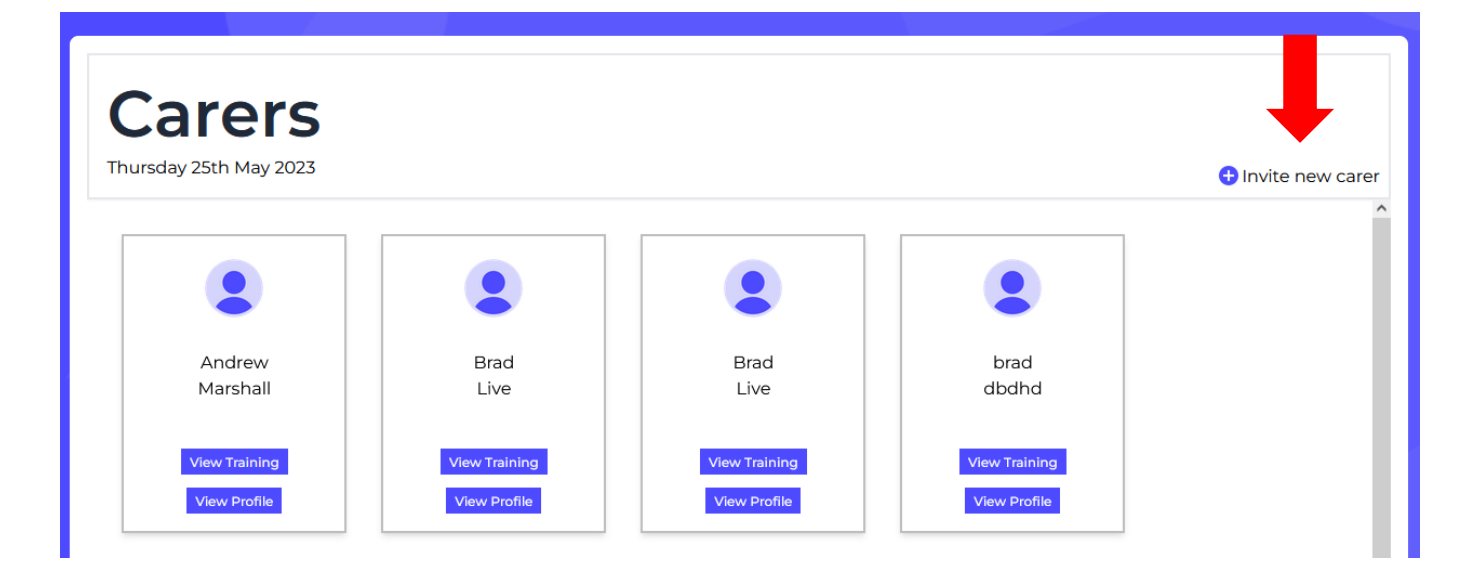

|                                                      | , earer                                     |                        |
|------------------------------------------------------|---------------------------------------------|------------------------|
| To invite a care<br>email address<br>click on the Se | r, please en<br>in the field I<br>nd button | ter their<br>below and |
| Email Addre                                          | ŝS                                          |                        |
|                                                      |                                             |                        |

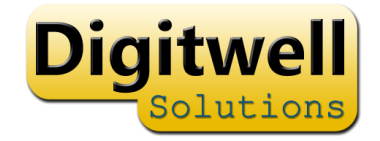

## Add additional Admin

Invite the person using "invite new carer"

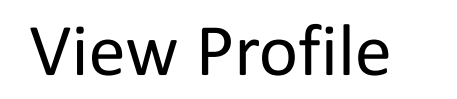

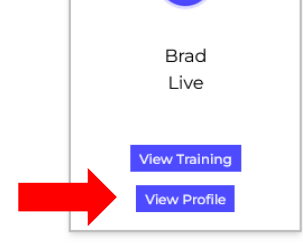

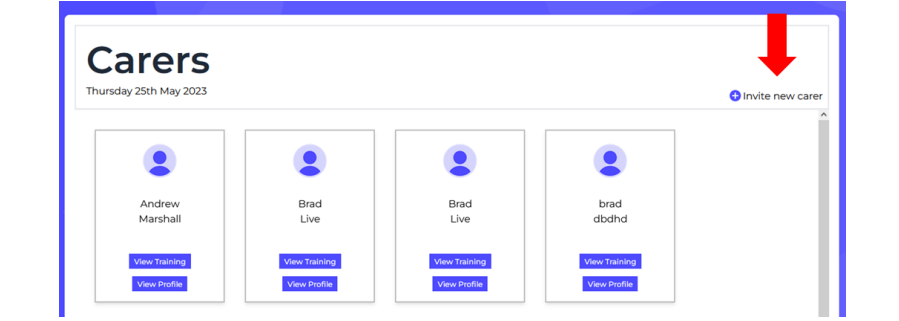

Change to 'Admin'

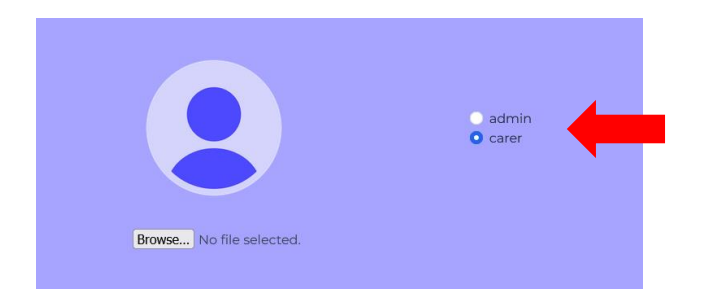

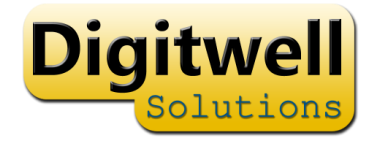

### Reporting

• All reports can be downloaded as CSV for use in Excel or other packages

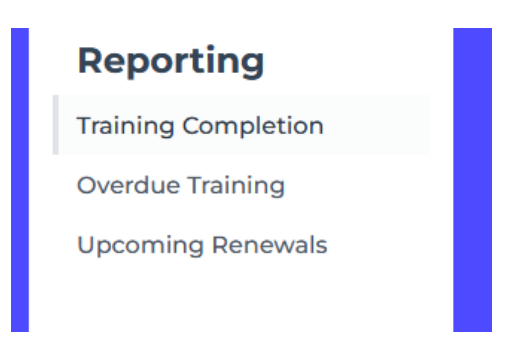

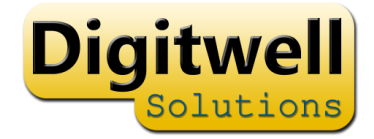

### Mobile App

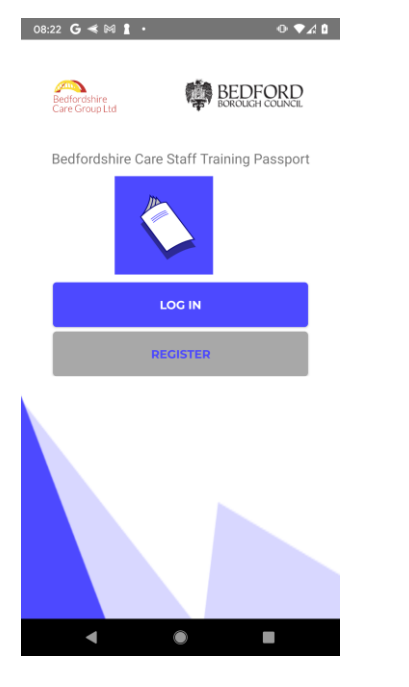

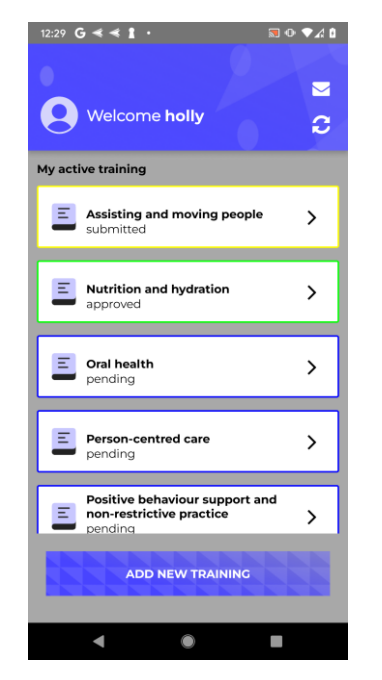

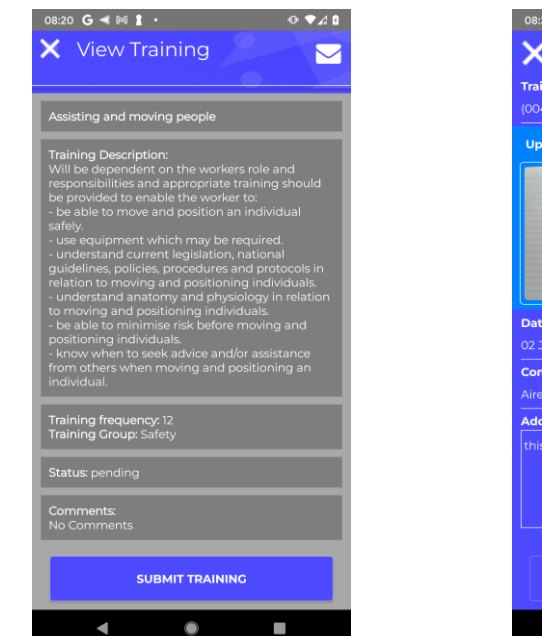

| 08:21 <b>G &lt; 🕅 1 ·</b> |            | ଡ଼ୢୣ୰୷୲     |  |  |  |
|---------------------------|------------|-------------|--|--|--|
| X Add training to log     |            |             |  |  |  |
| Fraining name             |            |             |  |  |  |
| 0042) Assisting and mov   | ing people | <u>&gt;</u> |  |  |  |
| Upload proof              | NEW        | EXISTING    |  |  |  |
| талына)<br>скат (рісата   |            |             |  |  |  |
| Date completed            |            |             |  |  |  |
| )2 Jan 2023               |            |             |  |  |  |
|                           |            |             |  |  |  |
| Add a comment             |            |             |  |  |  |
| this is completed         |            |             |  |  |  |
|                           |            |             |  |  |  |
| SUBMIT TRAINING           |            |             |  |  |  |
| •                         | •          | •           |  |  |  |